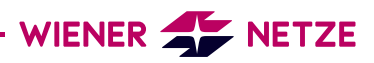

## REGISTRIERUNGSANLEITUNG ZUM SMART METER-WEBPORTAL / SMART METER-BUSINESSPORTAL

 Wenn Sie noch nicht registriert sind, klicken Sie bitte auf "Konto erstellen".

| WIEN            | ER 手 NETZE                       |
|-----------------|----------------------------------|
| Mit logwien     | für Wiener Netze anmelden        |
|                 |                                  |
| Anmeldung       | Neu bei logwien? Konto erstellen |
| E-Mail-Adresse* |                                  |
|                 |                                  |
|                 | Weiter                           |
|                 |                                  |
|                 | oder optional                    |
|                 | Facebook f Apple                 |
| Google G+       |                                  |
| Google G+       |                                  |
| Google G+       |                                  |

**2.** Füllen Sie die Felder aus und klicken Sie danach auf "Registrieren". Ihre E-Mail-Adresse ist automatisch Ihr Benutzername.

| 🗲 logwien                                                                                                    |                                                                                                    | <u>Was ist logwie</u>                                                                      |
|----------------------------------------------------------------------------------------------------|----------------------------------------------------------------------------------------------------|--------------------------------------------------------------------------------------------|
| Registr                                                                                                    | VIENER 🚁 N<br>rierung bei logwien für V                                                                                                    | ETZE<br>Miener Netze                                                                       |
| Registrierung<br>Pflichtfelder sind mit einem                                                                         | * gekennzeichnet.                                                                                                    |                                                                                            |
| Wie verwenden Sie log<br>Privat Firma                                                                                 | gwien?                                                                                                    |                                                                                            |
| Anrede*                                                                                                    | rr 🔿 Divers                                                                                                    |                                                                                            |
| Hermine                                                                                                    |                                                                                                    |                                                                                            |
| Nachname*<br>Musterfrau                                                                                               |                                                                                                    |                                                                                            |
| E-Mail-Adresse*                                                                                                    |                                                                                                    |                                                                                            |
| musterfrau.hermine@                                                                                                   | muster.at                                                                                                    |                                                                                            |
| Für das Passwort 8 oder me<br>Ziffern und Sonderzeichen v<br>Passwort*                                                | hr Zeichen mit einer Mischun<br>erwenden.                                                                                                    | g aus Groß- und Kleinbuchstaben,                                                           |
|                                                                                                    |                                                                                                    |                                                                                            |
| Passwort bestätigen*                                                                                                  |                                                                                                    |                                                                                            |
| Mit Ihrer Registrierung er<br>von logwien einverstande<br>logwien Konto. Diese Ver<br>Sie unsere <u>Datenschutzer</u> | klären Sie sich mit den <u>Allga</u><br>n. Sie verknüpfen zusätzlich<br>nüpfung können Sie jederz<br>därung.<br>Registrieren<br>Bereits registriert? <u>Zum I</u> | meinen Geschäftsbedingungen<br>Wiener Netze mit Ihrem<br>seit wieder aufneben. Bitte lesen |
| S logwien                                                                                                    | Impressum                                                                                                    | AGB & Datenschutz Kontakt                                                                  |

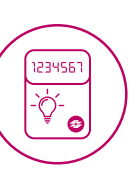

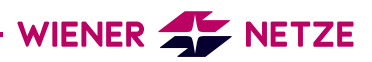

- Optional: Sollte Ihre E-Mail-Adresse bereits bei einem anderen logwien-Partner in Verwendung sein, wird unter der E-Mail-Adresse nachfolgender Text eingeblendet. Klicken Sie darin auf "Klicken Sie hier!".
- **3.** Danach erhalten Sie eine E-Mail mit dem Aktivierungslink.

E-Mail-Adresse\*

hermine.musterfrau@muster.at

Sie haben mit hermine musterfrau@muster.at ein Konto bei einem logwien-Partner. Damit Sie dieses Konto bequem und einfach mit logwien verknüpfen können, haben wir Ihnen ein E-Mail zugeschickt. Folgen Sie dem Link in der E-Mail! Keine Mail erhalten? <u>Klicken Sie hiert</u>

| - logwien                                                                                     |                                                                 | was ist logwien?                              |
|-----------------------------------------------------------------------------------------------|-----------------------------------------------------------------|-----------------------------------------------|
| E-Mail bestätigen                                                                             |                                                                 |                                               |
| Sie erhalten innerhalb der nächs<br>Adresse. Bitte klicken Sie den Li<br>fertig zu stellen.   | sten Minuten eine Bestätigung<br>ink in der Bestätigungsmail un | gsmail an Ihre E-Mail-<br>n Ihr logwien-Konto |
| Keine E-Mail erhalten?<br>Bitte überprüfen Sie Ihren Spam<br>können Sie sich die E-Mail erneu | o-Ordner. Sollte sich auch hier<br>ut zusenden lassen.          | keine Mail finden,                            |
|                                                                                               | E-Mail erneut senden                                            |                                               |
| 6 Inc.                                                                                        | Improvem AGP 8                                                  | Datassekuta Kastakt                           |

**4.** Nach Klicken des Aktivierungslinks öffnet sich das Smart Meter-Webportal bzw. Smart Meter-Businessportal. Hier werden Sie einmalig gebeten, den Nutzungsbedingungen zuzustimmen. Dieser Schritt ist für die Nutzung des Smart Meter-Webportals sowie Smart Meter-Businessportals verpflichtend. Die Zustimmung zum Erhalt des Newsletters ist optional. Klicken Sie abschließend auf "Fertig".

| Willkommen im Si                                                            | mart Meter-Webportal der Wiener Netze                                                                                                    |
|-----------------------------------------------------------------------------|----------------------------------------------------------------------------------------------------|
| Jm das Smart Meter-Web<br>Nutzungsbedingungen zu<br>Viener Netze zu abonnie | oportal der Wiener Netze nutzen zu können, müssen Sie den<br>stimmen. Außerdem haben Sie hier die Möglichkeit den Newsletter der<br>ren. |
| nformationen zum Daten                                                      | schutz bei den Wiener Netzen finden Sie hier: <u>Datenschutzerklärung</u>                                                                |
| ☑ Ja, ich habe die <u>Nu</u>                                                | tzungsbedingungen gelesen und akzeptiere diese.*                                                                                         |
| Ja, ich möchte den<br>Ich kann meine Zust                                   | Wiener Netze-Newsletter an meine E-Mail-Adresse erhalten.<br>immung jederzeit in den Einstellungen widerrufen.                           |
| Contraction of Failed and                                                   | d Pflichtfelder                                                                                                    |

5. Geben Sie bitte Ihren persönlich generierten Zugangsschlüssel und die letzten zwölf Stellen Ihrer Zählpunktnummer ein. Diese finden Sie beispielsweise auf einer Ihrer Netzrechnung. Sollten Sie keine Rechnung zur Hand haben, bitte um ein wenig Geduld. Sie bekommen ca. drei Wochen vor dem Tausch Ihres Stromzählers einen Brief mit Ihrer Zählpunktnummer zugesandt.

| Bitte geben Sie hier Ihre Registrierungsdaten ein                                                        |
|----------------------------------------------------------------------------------------------------|
| Bitte geben Sie Ihren Zugangsschlüssel und Ihre Zählpunktnummer ein, welche Sie per Post erhalten haben. |
| Zugangsschlüssel                                                                                         |
| 965658946445                                                                                             |
| Zählpunktnummer (etzten 12 Stellen)                                                                      |
| AT001000000000001 000004895356                                                                           |
| Neven Zugangsschlüssel anfordern                                                                         |
| Prüfen                                                                                                   |